## **RBS (Raumreservation); Anleitung für eine Buchung**

#### Auf der Homepage www.schleitheim.ch ein Login erstellen oder anmelden:

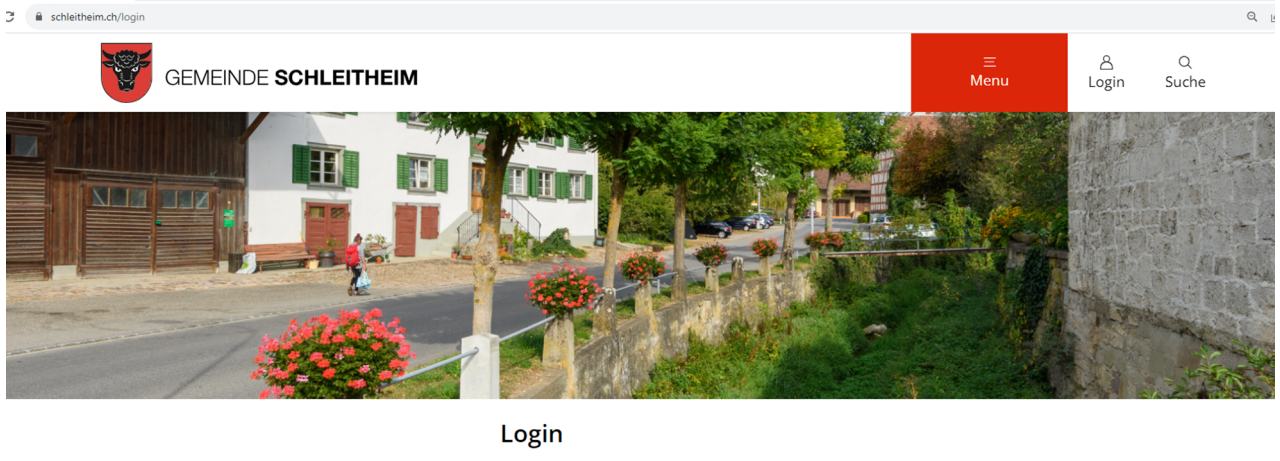

| E-Mail    | E-Mail                   |       |
|-----------|--------------------------|-------|
| Passwort  | Passwort                 |       |
|           | Passwort vergessen?      |       |
|           |                          | Login |
|           |                          |       |
| Ushan Cia | nach kain Banutzarkanta? |       |

#### **Zugriff über Menu -> Verwaltung -> Raumreservation:**

| $\leftrightarrow$ $\rightarrow$ $C$ $\triangleq$ schleitheim.ch |                        |                        |                                                                                                    |
|-----------------------------------------------------------------|------------------------|------------------------|----------------------------------------------------------------------------------------------------|
| GEMEIN                                                          | IDE <b>SCHLEITHEIM</b> |                        | ×<br>Menu                                                                                                    |
|                                                                 |                        |                        |                                                                                                    |
| Über Schleitheim                                                | >                      | Verwaltung             |                                                                                                    |
| Politik                                                         | >                      | Öffnungszeiten         |                                                                                                    |
| Verwaltung                                                      | >                      | Ämter                  | The second second second second second second second second second second second second second second second s |
| Bildung                                                         | >                      | Mitarbeitende          |                                                                                                    |
| Leben                                                           | >                      | Online-Schalter        |                                                                                                    |
| Gewerbe                                                         | >                      | Dienstleistungen (A-Z) |                                                                                                    |
| Freizeit                                                        | >                      | Publikationen          | Charles and the second                                                                                         |
|                                                                 |                        | Rechtssammlung         | 1 STATE                                                                                                    |
|                                                                 |                        | Raumreservation        |                                                                                                    |

### Bei Raumreservation über die Kategorie das entsprechende Objekt suchen:

|                         | Home > Verwaltung > Raumreservation |            |   |
|-------------------------|-------------------------------------|------------|---|
|                         | Raumr                               | eservation |   |
| Verwaltung              | Kategorie                           | Alle       | ¢ |
| Öffnungszeiten<br>Ämter | Standort                            | Alle       | ٥ |
| Mitarbeitende           | Vergleiche au                       | igewählte  |   |
| Online-Schalter         | Obje                                | te         |   |
| Dienstleistungen (A-Z)  |                                     |            |   |
| Publikationen           |                                     |            |   |

# Das Objekt kann auch direkt ausgewählt werden:

|   |                        |                     |                    | weitere       |
|---|------------------------|---------------------|--------------------|---------------|
|   | Objekt 🗸               | Standort            | Kategorie          | Informationen |
|   | Aula                   | Schuelgässli 6      | Saal               | Details       |
|   |                        |                     |                    | Belegung      |
|   | Grosses Sitzungszimmer | Gass 5              | Sitzungszimmer     | Details       |
|   | (nicht offentlich)     |                     |                    | Belegung      |
|   | Kleines Sitzungszimmer | Gass 5              | Sitzungszimmer     |               |
|   | (nicht öffentlich)     | 6655.5              | Sizongszimmer      | Details       |
|   |                        |                     |                    | Belegung      |
|   | Lagerplatz Ländli      | Koordinaten 678/750 | Lagerplatz         | Details       |
|   |                        | 290/600 Punkt 5/4   |                    | Belegung      |
| 0 | Musilainen             | Vissbassa 9         | Mahamunalationanan |               |
| U | Musikzimmer            | Kirchgasse ö        | Mehrzweckzimmer    | Details       |
|   |                        |                     |                    | Belegung      |
|   | Randenhalle            | Schuelgässli 7      | Mehrzweckhalle     | Deteille      |
|   |                        | 0                   |                    | Details       |
|   |                        |                     |                    | Belegung      |
|   | Reformierte Kirche     | Kirchgasse 1        | Kirche             | Details       |
|   |                        |                     |                    | Belegung      |
| _ | Sabulküsha             | Cabualañas!: 5      | Küche              |               |
|   | Schulkuche             | Schueigassino       | Kuche              | Details       |
|   |                        |                     |                    | Belegung      |
|   | Sportanlage            | Brüel               | Aussensportanlage  | Deteille      |
|   |                        |                     |                    | Belegung      |
|   |                        |                     |                    | belegung      |
|   | Turnhalle              | Schuelgässli 5      | Turnhalle          | Details       |
|   |                        |                     |                    | Belegung      |
| _ |                        | 6 h                 |                    |               |
|   | Werkraume              | Schuelgassli 6      | Werkraum           | Details       |
|   |                        |                     |                    | Belegung      |
|   |                        |                     |                    |               |

Als Beispiel wurde die «Aula» ausgewählt.

Über die Details erfährt man mehr über den Raum:

|                                                            | Home > Verwalt                                                               | ung > Raumreservation                                                                                                    |
|------------------------------------------------------------|------------------------------------------------------------------------------|----------------------------------------------------------------------------------------------------|
|                                                            | Aula                                                                         |                                                                                                    |
| Verwaltung                                                 | Aula                                                                         |                                                                                                    |
| Ämter<br>Mitarbeitende                                     | Details <u>Zubehör Optionen</u><br>Objekt<br>Beschreibung                    | Inventar Belegung<br>Aula                                                                                                    |
| Online-Schalter<br>Dienstleistungen (A-Z)<br>Publikationen | Kategorie<br>Standort<br>Adresse                                             | Saal<br>Schuelgässli 6<br>2228 Schlaitheim                                                                                                    |
| Rechtssammlung<br>Raumreservation                          | Kontakt<br>E-Mail<br>Kontakt Telefon<br>Bedingungen<br>Weitere Informationen | Gemeindekanzlei Schleitheim<br>Gass 15<br><u>gemeindeverwaltung@schleitheim.ch</u><br>052 887 40 40<br><u>Allgemeine Nutzungsbedingungen</u> (pd. 356.1 kB)<br><u>Merkblatt Aula</u> (pd. 11.2 kB) |

Über Belegung erscheint ein Kalender mit einer Übersicht der Buchungen:

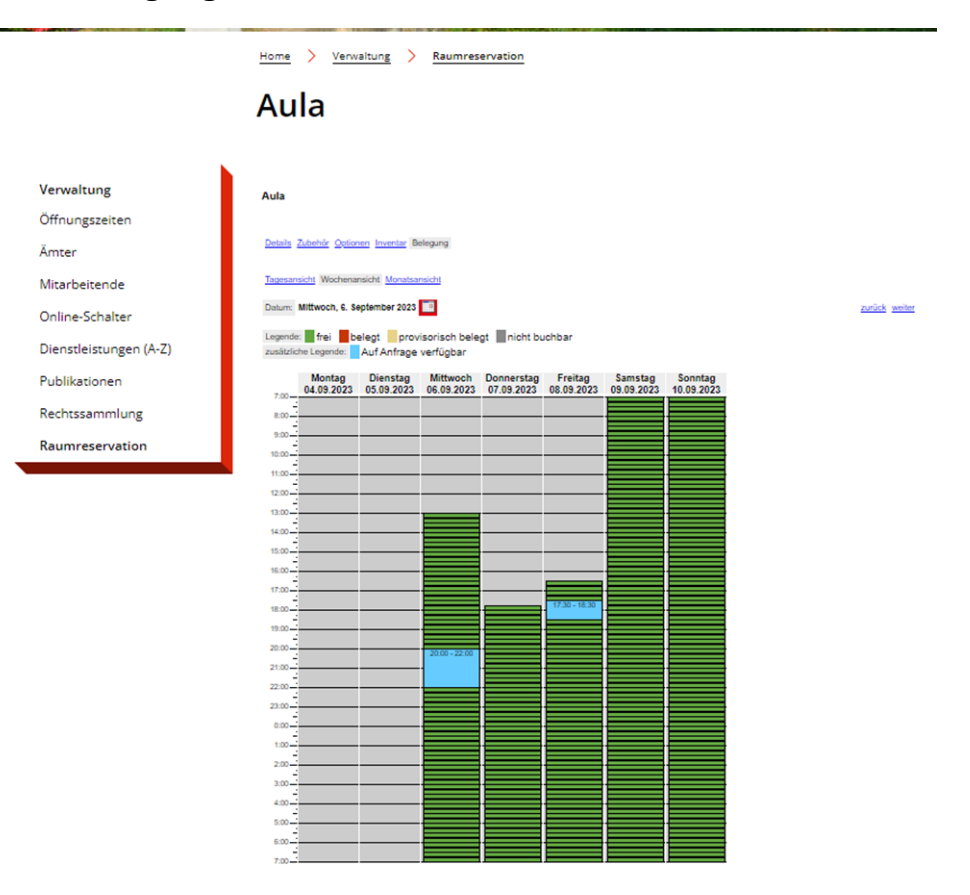

Mit einem Klick in den Kalender öffnet sich ein Feld um die Sitzung zu buchen:

|                        | Home > Vervaltung > Raumreservation                                            |
|------------------------|--------------------------------------------------------------------------------|
|                        | Aula                                                                           |
| Verwaltung             | Aula                                                                           |
| Öffnungszeiten         | Klicken Sie hier, wenn Sie das Objekt wechseln möchten.                        |
| Ämter                  | Reservation Schritt 1: Datumsauswahl                                           |
| Mitarbeitende          | Art des Anlasses * Test-Veranstaltung Start der Reservation 09,09,2023 1 07:45 |
| Online-Schalter        | Ende der Reservation 09.09.2023                                                |
| Dienstleistungen (A-Z) | Status des Ubjektes mei                                                        |
| Publikationen          |                                                                                |
| Rechtssammlung         |                                                                                |
| Raumreservation        |                                                                                |

Über «Weiter» kommt man zum nächsten Schritt, hier muss man drei Fragen beantworten.

|                        | Home > Verwaltung > Raumreservation                                         |
|------------------------|-----------------------------------------------------------------------------|
|                        | Aula                                                                        |
|                        |                                                                             |
| Verwaltung             | Aula                                                                        |
| Öffnungszeiten         | Reservation Schritt 3: Zubehör                                              |
| Ämter                  | Benötigen Sie die Bühne? Nein 🗸                                             |
| Mitarbeitende          | Benötigen Sie die Musikanlage? [Nein ♥]<br>Benötigen Sie einen Beamer? Ja ♥ |
| Online-Schalter        | Zurück Abbrechen Weiter                                                     |
| Dienstleistungen (A-Z) |                                                                             |
| Publikationen          |                                                                             |
| Rechtssammlung         |                                                                             |
| Raumreservation        |                                                                             |

Über «Weiter» kommt man zum nächsten Schritt, hier muss man zwei Fragen beantworten.

|                        | Home > Verwaltung > Raumreservation |
|------------------------|-------------------------------------|
|                        | Aula                                |
| Verwaltung             | Auta                                |
| Öffnungszeiten         | Reservation Schritt 4: Optionen     |
| Ämter                  | Benötigen Sie das Foyer? Nein ✔     |
| Mitarbeitende          | Benotgen Sie das Office? Nein V     |
| Online-Schalter        |                                     |
| Dienstleistungen (A-Z) |                                     |
| Publikationen          |                                     |
| Rechtssammlung         |                                     |
| Raumreservation        |                                     |

Über «Weiter» kommt man zum nächsten Schritt, hier muss man die «Bedingungen akzeptieren» und «In den Warenkorb» klicken.

|                        | Home > Verwa                              | Itung > Raumreservation                                                                                           |              |                  |
|------------------------|-------------------------------------------|----------------------------------------------------------------------------------------------------|--------------|------------------|
|                        | Aula                                      |                                                                                                    |              |                  |
| Verwaltung             | Aula                                      |                                                                                                    |              |                  |
| Öffnungszeiten         | Reservation Schritt                       | 6: Bestätigung                                                                                                    |              |                  |
| Ämter                  | Kontakt<br>E-Mail                         | Oliver Kurz<br>oliver.kurz@schleitheim.ch                                                                         |              |                  |
| Mitarbeitende          | Adresse                                   | Gass 15                                                                                                    |              |                  |
| Online-Schalter        | Telefon Geschäft<br>Objekt                | 052 687 40 42<br>Aula                                                                                             |              |                  |
| Dienstleistungen (A-Z) | Start der<br>Reservation                  | Samstag, 9. September 2023, 07:45 Uhr                                                                             |              |                  |
| Publikationen          | Ende der<br>Reservation<br>Preiskategorie | Samstag, 9. September 2023, 09:00 Uhr                                                                             |              |                  |
| Rechtssammlung         | Zubehör                                   | Benötigen Sie die Bühne?<br>Benötigen Sie die Musikanlage?<br>Benötigen Sie diese Resmor?                         | Nein<br>Nein |                  |
| Raumreservation        | Option                                    | Benötigen Sie das Foyer?<br>Benötigen Sie das Office?                                                             | Nein         |                  |
|                        | Preis                                     | Objekt:<br>Zubehör: 0.00 Fr.<br><u>Optionen: 0.00 Fr.</u><br><u>Optionen: 0.00 Fr.</u><br><u>Tratal:</u> 0.00 Fr. |              |                  |
|                        | Anmerkung Kunde                           |                                                                                                    |              |                  |
|                        | Bedingungen<br>Bedingungen<br>akzeptieren | Allgemeine Nutzungsbedingungen (pdf. 356.1 k)                                                                     | B)           |                  |
|                        | Zurück                                    | Abb                                                                                                    | rechen       | In den Warenkorb |

Danach kommt man zum nächsten Schritt und kann seine Reservation abschliessen über «Reservationsanfrage abschliessen»:

|                                  | Home > Verwaltung > Raumreservation                                                                                 |                                                                                     |
|----------------------------------|----------------------------------------------------------------------------------------------------|-------------------------------------------------------------------------------------|
|                                  | Aula                                                                                                    |                                                                                     |
| Verwaltung<br>Öffnungszeiten     | Warenkorb (1)<br>Warenkorb                                                                                          |                                                                                     |
| Ämter                            | Reservation Aula (Test-Veranstaltung):<br>Sa, 9. Sept. 2023 07:45 Uhr bis 09:00 Uhr<br>Otjekkosten Aula<br>Subtotal | Dess Reservation duplateren<br>Dess Reservation entfernen<br>0.00 SFr.<br>0.00 SFr. |
| Mitarbeitende<br>Online-Schalter | Gesamttotal                                                                                                    | 0.00 SFr.<br>weitere Reservation vornehmen                                          |
| Dienstleistungen (A-Z)           |                                                                                                    |                                                                                     |
| Publikationen                    |                                                                                                    |                                                                                     |
| Rechtssammlung                   |                                                                                                    |                                                                                     |
| Raumreservation                  |                                                                                                    |                                                                                     |

Es ist ein fiktiver Betrag hinterlegt von Fr. 0.00, da die Berechnung manuell erfolgen wird. Die Beträge sind unter Allgemeine Nutzungsbedingungen «Verordnung über die Benützung von Räumlichkeiten und Einrichtungen der Gemeinde Schleitheim» ersichtlich. Mit der definitiven Reservationsbestätigung wird ein PDF mit den genauen Beträgen per E-Mail zugestellt, die Rechnung wird dann per Post versendet.

#### Die Bestellung wurde nun erfolgreich abgeschlossen:

|                        | Home > Verwaltung > Raumreservation                                                                                                    |           |  |
|------------------------|----------------------------------------------------------------------------------------------------|-----------|--|
|                        | Aula                                                                                                    |           |  |
| Verwaltung             | Bestellung erfolgreich abgeschickt                                                                                                    |           |  |
| Öffnungszeiten         | Vielen Dank für Ihre Reservationsanfrage.<br>Nachfolgend sehen Sie nochmals die Detalls Ihrer Anfrage. Sie werden zusätzlich eine Bestätigung des Eingangs Ihrer |           |  |
| Ämter                  | Reservationsanfrage per E-Mail erhalten.                                                                                                    |           |  |
| Mitarbeitende          | Reservation Aula (Test-Veranstaltung):<br>Sa, 9. Sept. 2023 07:45 Uhr bis 09:00 Uhr<br>Objektiosten Aula                                                         | 0.00 SFr. |  |
| Online-Schalter        | Consentiatel                                                                                                    | 0.00 55-  |  |
| Dienstleistungen (A-Z) | Gesamtiotal                                                                                                    | 0.00 SFT. |  |
| Publikationen          |                                                                                                    |           |  |
| Rechtssammlung         |                                                                                                    |           |  |
| Raumreservation        |                                                                                                    |           |  |

Die Bestätigung der Bestellung für die Reservationsanfrage wird auch noch per E-Mail versendet mit einem PDF:

|                                   | GEMEINDE 8226 SCHLEITHEIM   |
|-----------------------------------|-----------------------------|
|                                   |                             |
| Gemeindeverwaltung                | Oliver Kurz                 |
| Gass 15<br>8226 Schleitheim       | Gass 15<br>8226 Schleitheim |
|                                   |                             |
|                                   |                             |
|                                   |                             |
|                                   |                             |
|                                   | Schleitheim, 01.09.2023     |
| Details Ihrer Reservationsanfrage |                             |

Sie haben uns eine Reservationsanfrage übermittelt. Die Detailangaben werden im Folgenden aufgelistet. Bei Mehrfachbuchungen enthält dieses Dokument neben der zusammenfassenden Übersichtsseite für jede Reservation ein separates Blatt.

| Reservationen                             |          |          |
|-------------------------------------------|----------|----------|
| Reservation Aula (Test-Veranstaltung):    |          | 0.00 Fr. |
| Sa, 9. Sept. 2023 07:45 Uhr bis 09:00 Uhr |          |          |
| Objektkosten Aula                         | 0.00 Fr. |          |
| Total:                                    |          | 0.00 Fr. |

Wir werden die Anfrage prüfen und Sie anschliessend erneut kontaktieren.

Freundliche Grüsse Gemeindekanzlei Schleitheim

Sobald die Reservation von der Gemeindeverwaltung bestätigt wurde, wird nochmals eine E-Mail mit der Reservationsbestätigung versendet (dies ist nun fix gebucht):

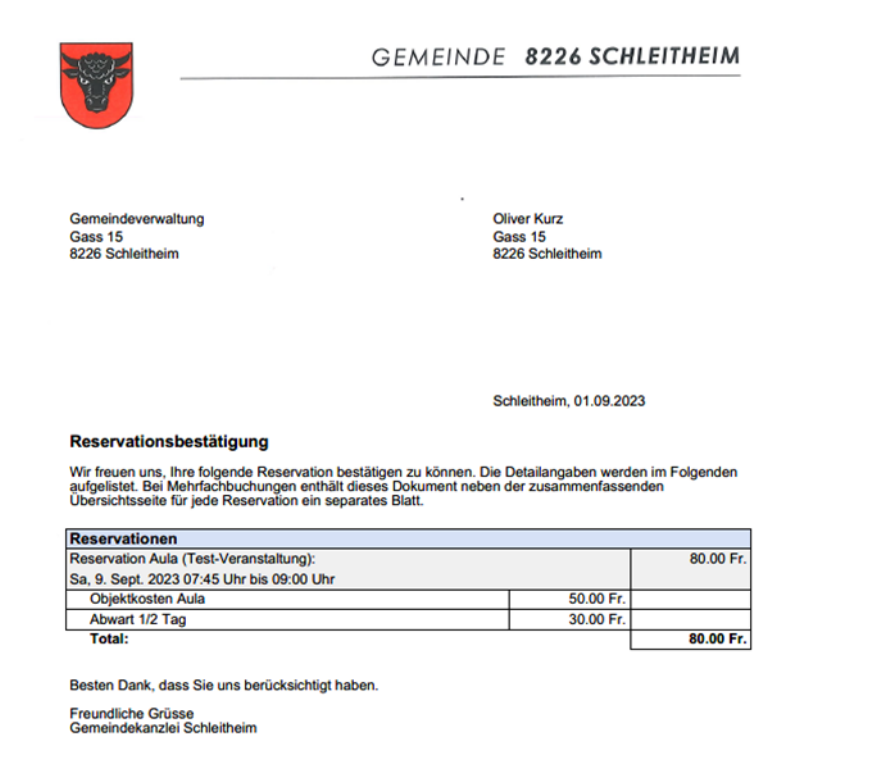

In der Kalenderübersicht auf der Homepage ist der Termin nun rot eingefärbt und somit definitiv gebucht:

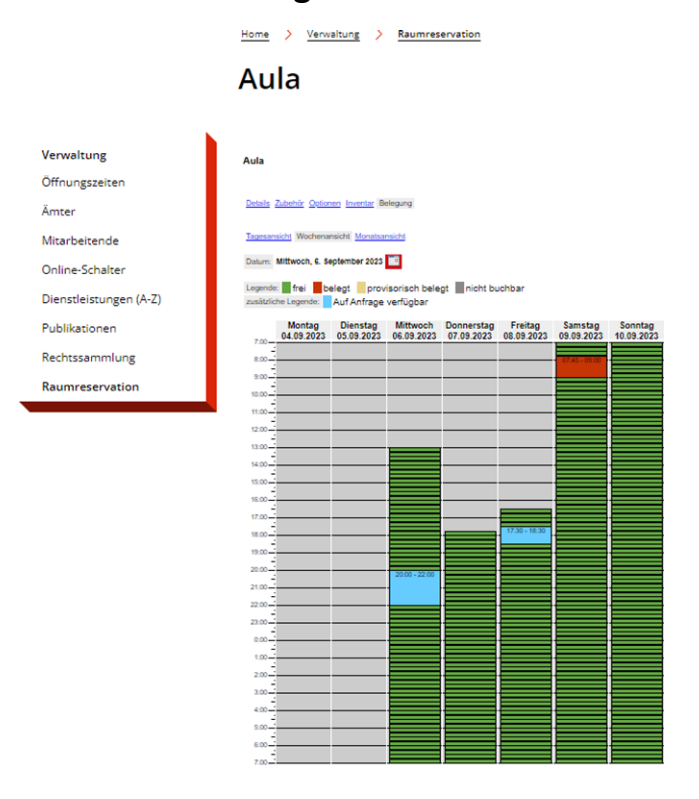